## Installation of OxMetrics/PcGive and Oxedit (an editor) on your PC.

- Follow the link on this page to download the zip file (oxmetrics62\_student.zip) to a USB "pin". Remember, you need to be logged on to a UiO machine. The license is for registered UiO students.
- 2. Copy the zip file from the USB pin to your laptop.
- 3. Unzip, i.e. extract the files.
- 4. Run (Double cklick) the file called install.bat and the program will install.